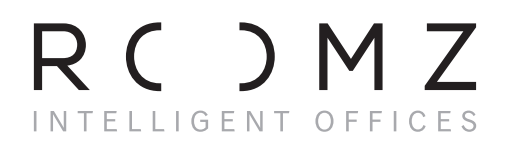

**ROOMZ DISPLAY BEDIENUNGSANLEITUNG** 

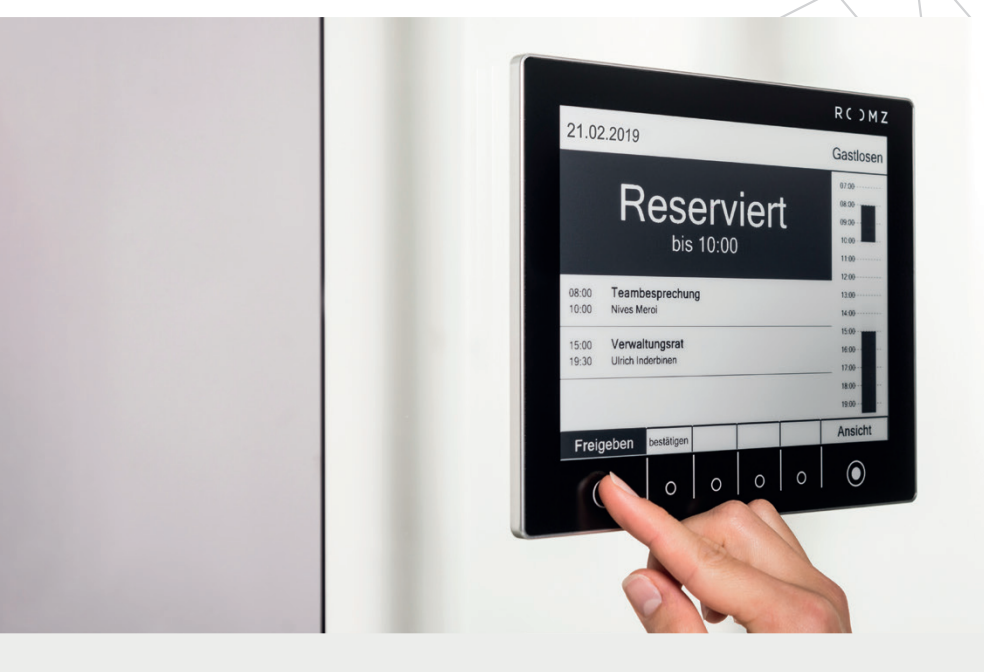

## Effiziente Verwaltung Ihrer Arbeitsräume

ROOMZ unterstützt Sie bei der Optimierung Ihrer Räume, der Arbeitseffizienz und der Mitarbeiterzufriedenheit. Dank Roomz Display haben Sie die Buchungsinformationen direkt am Meetingraum im Blick.

*i* Die meisten Punkte dieses Handbuches setzen voraus, dass Ihr Administrator die interaktiven Funktionen von ROOMZ aktiviert hat.

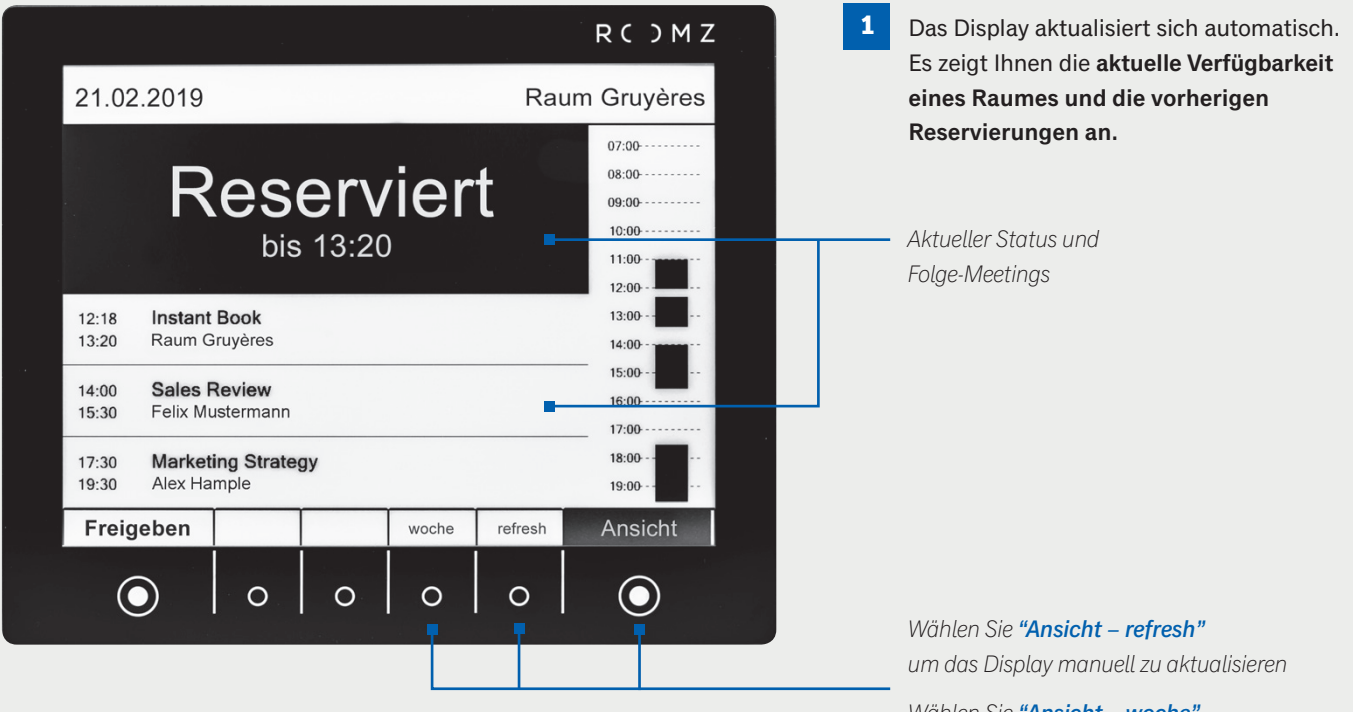

Wählen Sie "Ansicht – woche" um die Wochenansicht sehen zu können

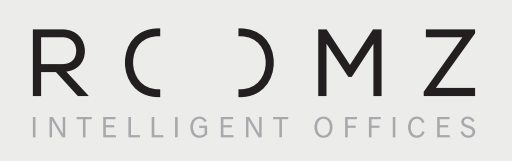

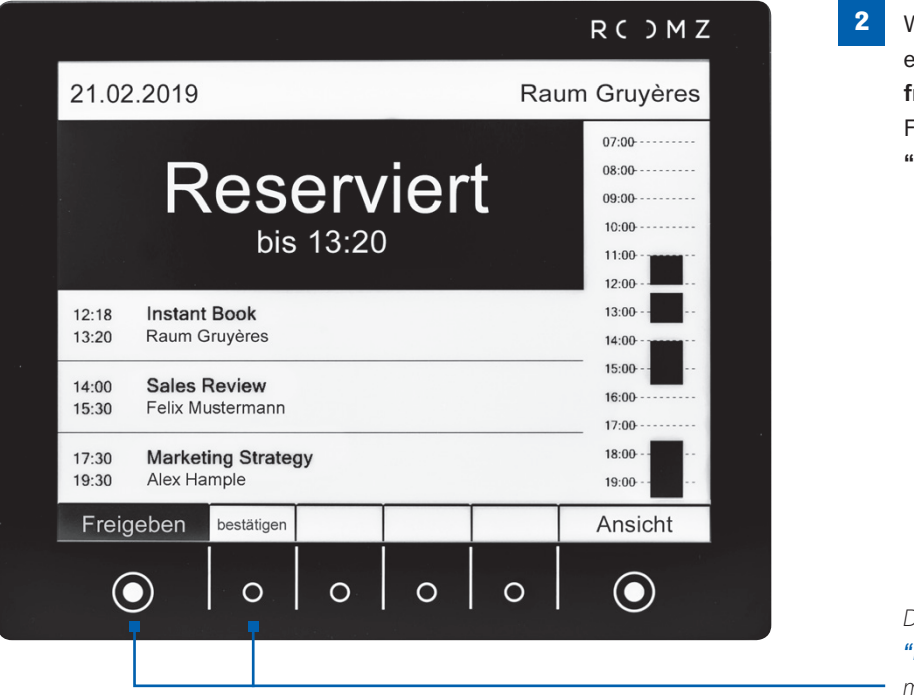

Wenn Ihr Meeting früher endet als erwartet, können Sie den **Raum wieder** freigeben – drücken Sie dazu auf die Funktion "Freigeben" und anschließend "bestätigen".

Drücken Sie **"Freigeben"** und anschließend **"bestätigen"** um den Meetingraum manuell freizugeben. Die Agenda des Meetingraumes und die Anzeige werden aktualisiert.

3 Sie können auch einen verfügbaren Raum spontan reservieren. Drücken Sie dazu "Reservieren" und wählen Sie die Dauer der Besprechung aus. Das Buchungssystem wird entsprechend aktualisiert.

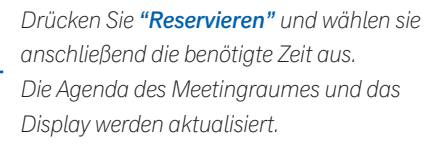

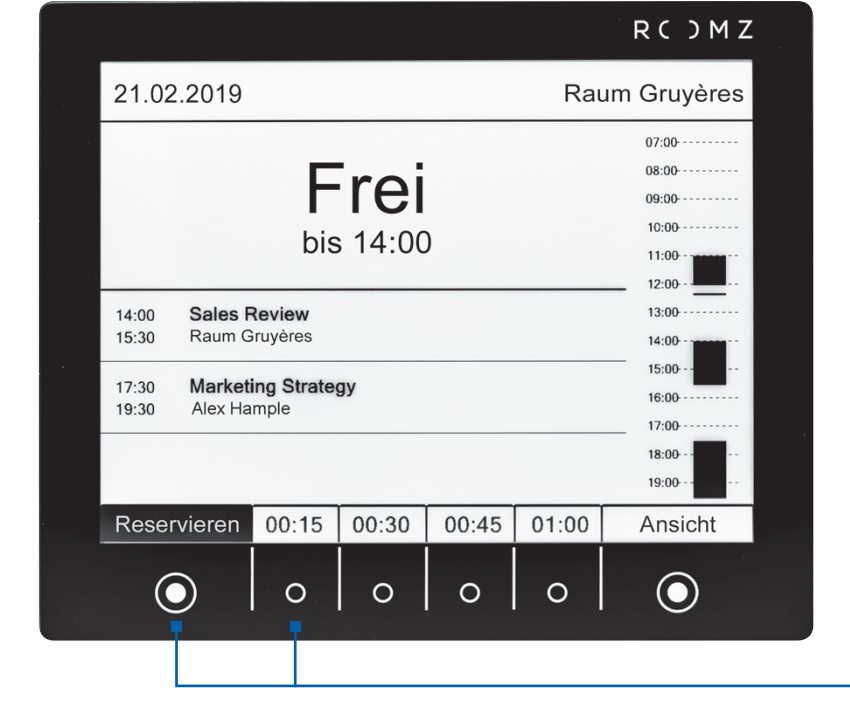